## タイルセット— Google Earth

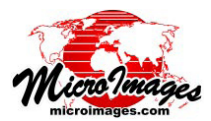

# ユーザ独自の地形データを用いた地理データの 3D オーバレイ

TNTmips の Google Earth 3D タイルセットの エクスポート処理 (Web GIS / COLLADA データ セットの構築)を使うと、ユーザ独自の標高デー タと画像から Google Earth で 3D 表示するための タイルセットを作ることが出来ます。この処理の 入力データは、同じ領域または一部をカバーする 標高ラスタ (デジタル標高モデル)とラスタ画像 (正射画像、DEM の陰影起伏画像、または単一ラ スタ画像)です。Google Earth 3D タイルセット にすれば、Google Earth 上の任意の視点からカス タム画像をカスタム地形にドレープして 3D で表 示させることができます。

Google Earth 3D タイルセットは、指定した Google Earthのズームレベルの範囲で作成され た 3D モデルのタイルセットとピラミッドで構成 されています。この処理では各タイル領域とズー ムレベルで、個々のドレープラスタに対する画像 ファイルと対応する地形データの区画を格納する

COLLADA ファイルが作成されます。透明セルを含む画像 タイルは PNG 形式で格納され、そうでなければ JPG 形式 が使用されます。ドレープ画像タイル毎に KML ファイル が生成されます。画像タイルは対応する COLLADA 地形 ファイルに関連付けられ、Google Earth に対して各モデ ルの位置や方向、スケールを指示します。

エクスポートではまず最大ズームレベルのタイルが作 成され、その後各ドレープ画像の低解像度バージョンを 使って、次のズームレベルのタイルが作成されます。低 解像度タイル用の KML ファイルには、同じ領域をカ バーする次に高い解像度ズームレベルのタイルへの ネットワークリンクが含まれていて、ズームした時 に Google Earth がタイル間を切り替わるようにさせ ます。エクスポート処理で全ズームレベルのタイル が作成されると、各ドレープ画像に対してタイル構 造全体を記述する1つのマスター KML ファイルが作 成されます。この KML ファイルを Google Earth に ロードすると、Google Earth は現在の表示領域をカ バーし、現在の表示スケールと一致する COLLADA モデルとドレープ画像をロードします。これによっ てユーザのカスタム地形の上にドレープされた画像 が表示されます。(次ページに続く)

Google Earth タイルセットと Google Earth 3D タイルセットの違い Google Earth タイルセット (KML スーパーオーバレイ) は、Google Earth 本来の地形表面上にドレープするタイル化されたカスタム画 像が含まれます。一方、Google Earth 3D タイルセット (COLLADA タイルセット)には、タイル化された画像に加えてユーザ独自のタ イル化された地形データが含まれます。それゆえに Google Earth 3D タイルセットはユーザ独自の地形と画像データを完全に自立し て 3D 表示するものであり、Google Earth の地形表面からは独立し て Google Earth で 3D 表示されます。

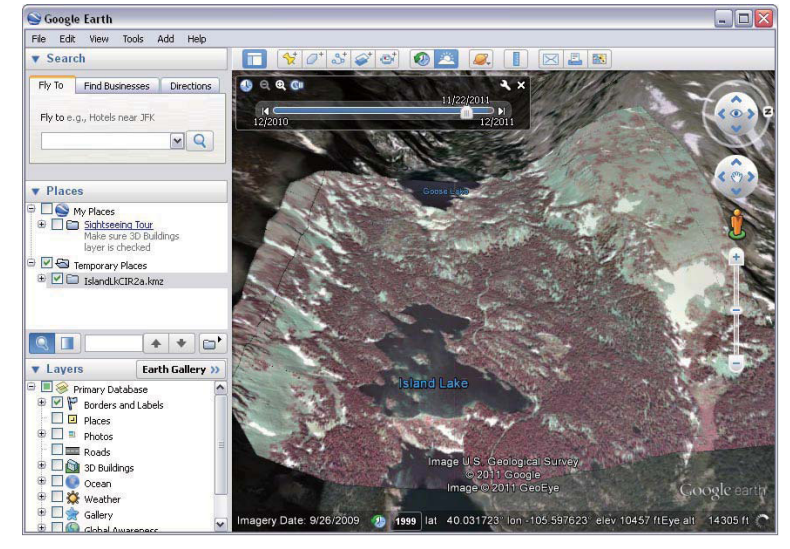

Google Earth 3D タイルセットを Google Earth で表示。カラー赤外正 射画像とユーザの DEM (Lidar とステレオ画像から生成 ) を使用。

COLLADA (COLLAborative Design Activity:コラダ)は、デジタ ル3D モデルの交換用に設計された XML ベースのフォーマットで す。COLLADA ファイルは複数の地表面データ(地上地形や建物の 側面など)とこれら地表面に対する色や画像テクスチャの配置を 定義します。Google Earth は、KML/ KMZ ファイルが参照する 3D COLLADA モデルの表示をサポートしています。

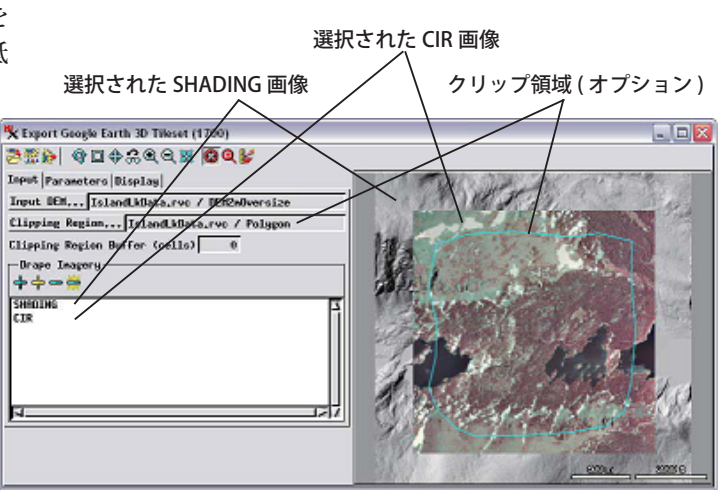

〈Google Earth 3D タイルセットのエクスポート〉ウィンドウの[入 力]タブパネルを使用して、入力用の DEM とその上にドレープ する画像(複数可)を選択します。これらはウィンドウの右側の 表示領域に自動的に表示されます。ドレープ画像が DEM と同じ 領域をカバーしていない場合、共通の領域だけが処理されます。 また、処理領域をさらに制限するためリージョンオブジェクトを 選択することも出来ます。クリップ領域を使用する場合は、[ク リップ領域の拡大縮小(セル)]メニューで距離を指定すれば、ク リップ領域の拡大縮小が出来ます。

## 入力データ

[入力 DEM] に選択するラスタオブジェクトには、8 ビッ ト整数、16ビット整数または浮動小数点データタイプの グレースケールラスタを選べます。DEM の上にドレープ するために選択した入力画像には、コンポジットカラーラ スタやカラーパレット付き・なしのグレースケールラスタ を選べます。入力 DEM と画像はウィンドウの右側にある 表示領域に表示されます。DEM と画像は同じセルサイズ、 範囲、ジオリファレンスを有する必要はありません。ヌル 領域を除いたDEMと画像間で重なる領域が3Dタイルセッ トに加工されます。クリップ領域オブジェクトを選択する オプションもあり、処理をするエリアを指定出来ます。リー ジョンオブジェクトを作成していない場合は、〈Google Earth 3D タイルセットのエクスポート〉ウィンドウから ジオツールボックスを開き、表示領域にクリップする境界 線を描き、それをリージョンとして追加、プロジェクトファ イルに保存することにより、この処理で使用することがで きます。

### タイルサイズとズームレベル

Google Earth 3D タイルセットを生成するには、入力 DEM と画像はそれぞれ同じ地上領域をカバーするタイル に分割されます。タイル領域は、隣接する 3D モデルの周 縁で標高が一致し、連続する地表面を形成できるよう周縁 の DEM 1 セル分が相互に重なるように計算されます。[パ ラメータ]タブパネルの[タイルサイズ]コンボボックス では、ピクセル単位で画像タイルのサイズを選択すること ができます。使用可能なサイズは、256 セルから始まる 2 の倍数です。

画像のタイルサイズや Google Earth 3D タイルセットの 地形データのサイズと複雑さ、またタイルセット中の 3D モデルの数はすべて Google Earth がデータをロードする 速度に影響します。ほとんどの場合、最適な画像のタイル サイズは 1024 です。使用している DEM が非常に詳細で 広範囲にわたる標高が含まれる場合は、地表面データのタ イル当たりロード時間を短縮するために画像のタイルサイ ズを 512 に下げた方が良いかもしれません。

COLLADA 3D モデルの標高地表面は三角形メッシュで 表現されます。Google Earth でモデルの地表面メッシュ が持てる頂点は最大で 65,536 で、それ以上の頂点を持つ タイルはロードされません。Google Earth 3D タイルセッ トのエクスポート処理で特定のタイル領域の地表面メッ シュを作成する時に、生成された標高の頂点数が Google

Earth の上限を超えた場合、自動的に次に小さなタ イルサイズでその領域を再度タイル化します。した がってこの処理では単純な地形からやや複雑な地形 の領域では要求したサイズでタイルを生成します が、より複雑な領域では Google Earth でのタイル セットのロード効率を最大限にするためにタイルサ イズを小さくすることがあります。

エクスポート用の DEM を選択すると、この処理 では DEM の空間解像度 (セルサイズ)と空間範囲

| K Export Google Earth 3D Tileset (1700)            |                |
|----------------------------------------------------|----------------|
| ᄚᇓ》 ଓ⊡⇔େେସ≋ ◙ସ⊭                                    | [パラメータ]タブ      |
| Input Parameters Display                           | パネルを使用すると      |
| Tile Size                                          | COLLADA & TUAN |
| Mininum Zoon Level 13 💌                            | した作成オスための      |
| Maximum Zoon Level 17 💌                            |                |
| DEM elevation units neters T                       | ハラメータ値を設定      |
| Offset of models above true elevation 200.0 meters | できます。          |
| Vertical exaggeration 1.0                          |                |

に基づいて、デフォルトの最大ズームレベルと最小ズーム レベルを設定します。これらのデフォルト設定は、[パラ メータ]タブ上のズームレベルメニューを使用して手動で 変更できます。

#### 標高値の単位、オフセット、垂直方向の強調

DEM ラスタは通常、メートルやフィートで表わされる 標高値を持っています。Google Earth 3D タイルセットの モデルで適切な標高スケールを設定するため、入力 DEM で使用する標高値の単位を指定する必要があります。

Google Earth では背景の地球画像の表示をオフに出来 ないので、Google Earth の地形表面の下にカスタムデー タを表示出来ません。その結果、真の標高に置かれた 3D タイルセットは、複雑なかたちで Google の地形と交わる 可能性があります (ある区画は Google の地形の上に見え たり、またある区画はその下に覆い隠されるというよう)。 標高のオフセット値を設定すると、Google Earth 3D タイ ルセットの 3D モデルを真の標高よりも上に上げ、カスタ ム地形データの全域を確実に Google 地形表面より上にし て完全に見せるようにすることができます。適切なオフ セット値を決めるには個別に試してみる必要があります。

#### ジョブ処理

Google Earth 3D タイルセットのエクスポートは、[実 行]アイコンを使用して単一処理で行うか、[ジョブ(複 数)キュー]アイコンや[ジョブの保存]アイコンでTNT ジョブ処理として実行することができます。各タイル領域 は別々に処理されるため、2、4、8 プロセッサコアを使 用すると複数タイルを同時に処理することができ、同等の 単一処理に比べて大幅にタイルセットの完了を高速化で きます。『TNT ジョブ処理システム (TNT Job Processing System)』については、一連のテクニカルガイドで説明し ています。

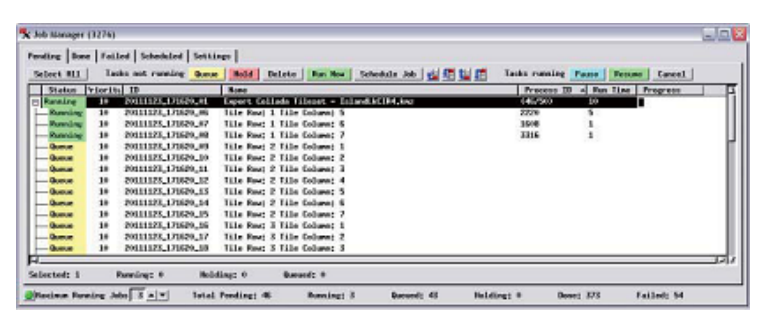